附件3:

## 企业设立网上申报操作指南

## 一、线上申报平台

进入江苏政务服务网(https://www.jszwfw.gov.cn/),选择 企业全链通服务专题"开办专区"。

二、线上申报流程

(一)"全链式"开办事项选择

进入"开办专区",用户登录后,点击"我要开办"。根据 企业需求,选择需要办理的业务事项,包括:市场主体登记(营 业执照)、公章刻制、银行开户登记、发票和税控设备申领、就 业参保登记、住房公积金企业缴存登记等,勾选后,点击"立即 办理"。

(二) 名称自主申报

1.名称查重。根据企业需求进行企业名称自主申报,企业名称由四个部分组成,包括:行政区划、字号、行业或者经营特点、组织形式,依次选择填写后,进行名称查重;

2. 投资人信息填写。根据系统提示,填写股东(合伙人)信息,并上传有效证件。

(三)设立登记申请

1.市场主体信息填写。选择"一般申请",根据系统提示依次完成住所(经营场所)、经营范围、经营期限、股东出资情况、
董监事信息、登记联络员信息、财务人员信息等填写。

2. "全链式"开办事项信息填写。市场主体信息填写后,根据前期"全链式"选择的开办办理事项,进行公章刻制、银行开户登记、发票和税控设备申领、就业参保登记、住房公积金企业缴存登记等信息填写。

(四)电子签名

1. 材料上传。企业设立申请提交后,涉及到的所有人员进入 登记注册身份验证小程序,进行实名认证,实行"一人一事一认 证";实名认证通过及材料生成后,选择"签名方式",勾选"电 子签名",上传签名人员签名样本、住所(经营场所)证明等材 料。

2. 电子签名。材料上传后等待审批人员"登记辅导",登记 辅导通过后,系统显示办理状态为"电子签名"时,即可进行电 子签名。自然人登录"江苏市监注册登记"APP进行电子签名; 股东涉及法人的,通过"电子营业执照"进行电子签名。